# 奥克斯X1 安装指南

AUX

- 一、产品安装配置
- 二、产品功能使用
- 三、常见问题解答

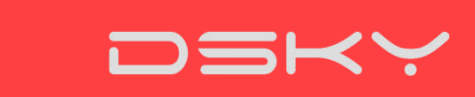

1.产品安装配置

步骤1:APP下载

① 用户可以在各大应用商城上搜索"大简智慧",进行APP的下载。

| 安卓      |     |      |     |               |        | 苹果        |
|---------|-----|------|-----|---------------|--------|-----------|
| 360手机助手 | 应用宝 | 安卓市场 | 豌豆荚 | 91手机应用 百度手机助手 | 小米应用商店 | App Store |

② 用户可以直接扫描说明书中二维码、或者在"大简智慧"公众号、官网中进行APP的扫描下载。

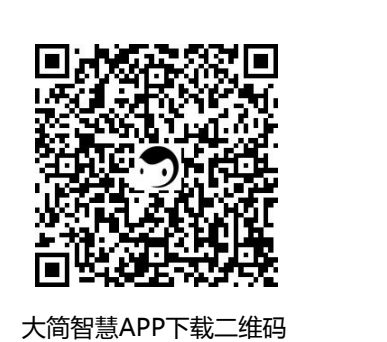

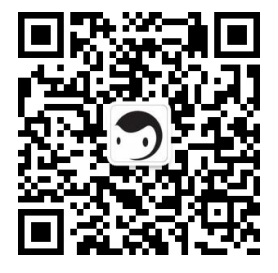

微信公众号

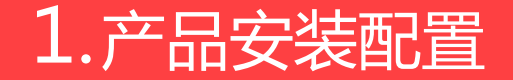

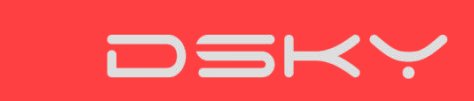

步骤2:账号注册

如果用户没有"大简智慧"账号,则可以在首页选择注册按钮,输入用户手机号码、密码、以及手机收到的短信验证码,进行账号注册。

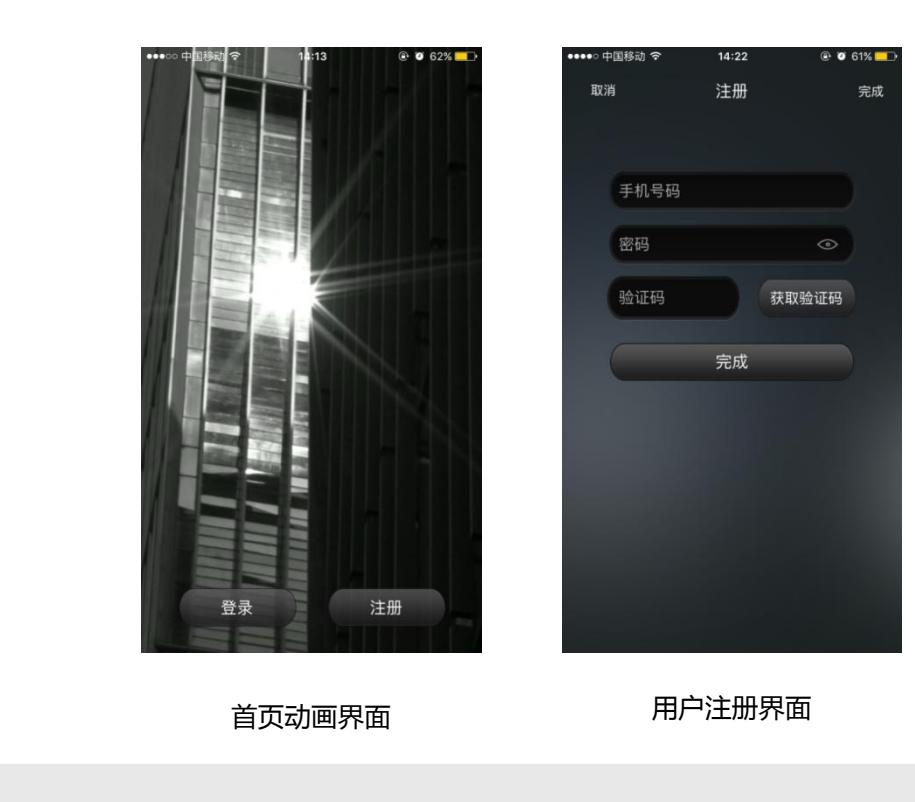

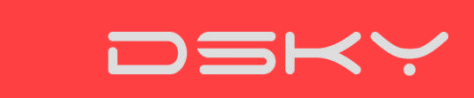

1.产品安装配置

步骤3:账号登录

"大简智慧"账号注册完毕,在首页选择登录按钮,输入正确的手机号码、密码进行账号登录。

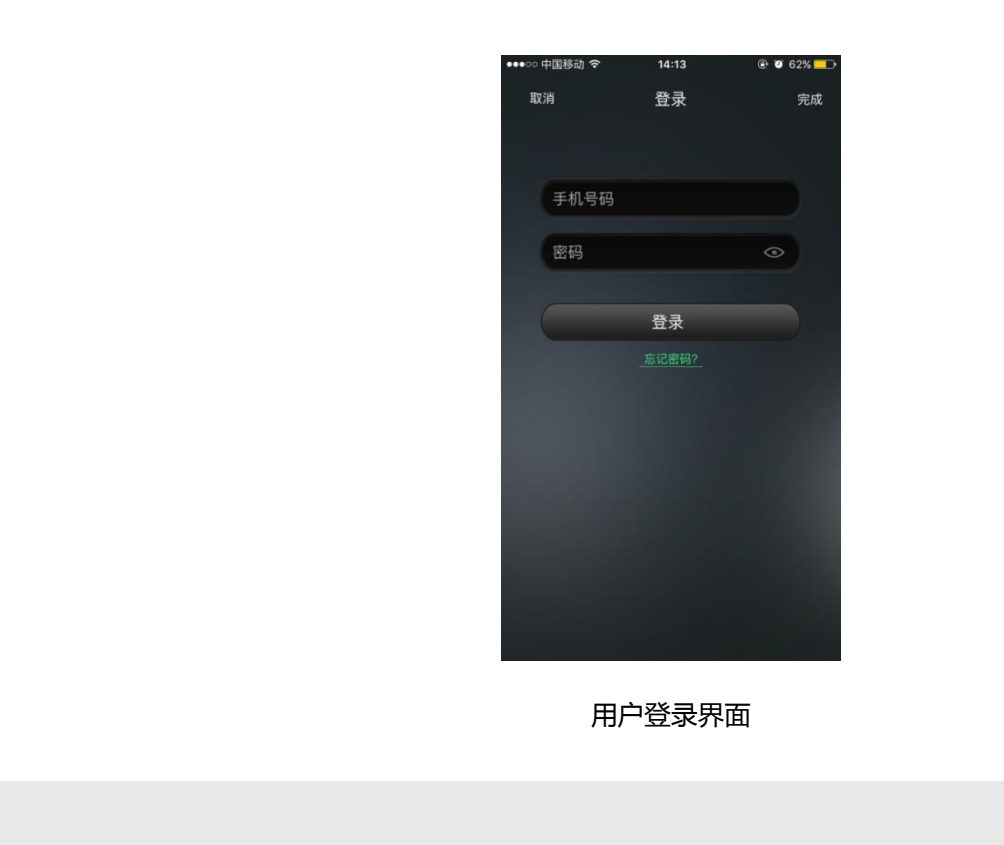

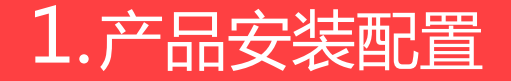

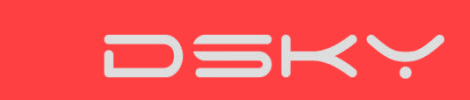

步骤4:添加插座

(1)首先用手机连接WIFI,点击插座列表中的"⊕"进行插座设备的添加,核对WIFI名字,并输入WIFI密码, 点击开始搜索;

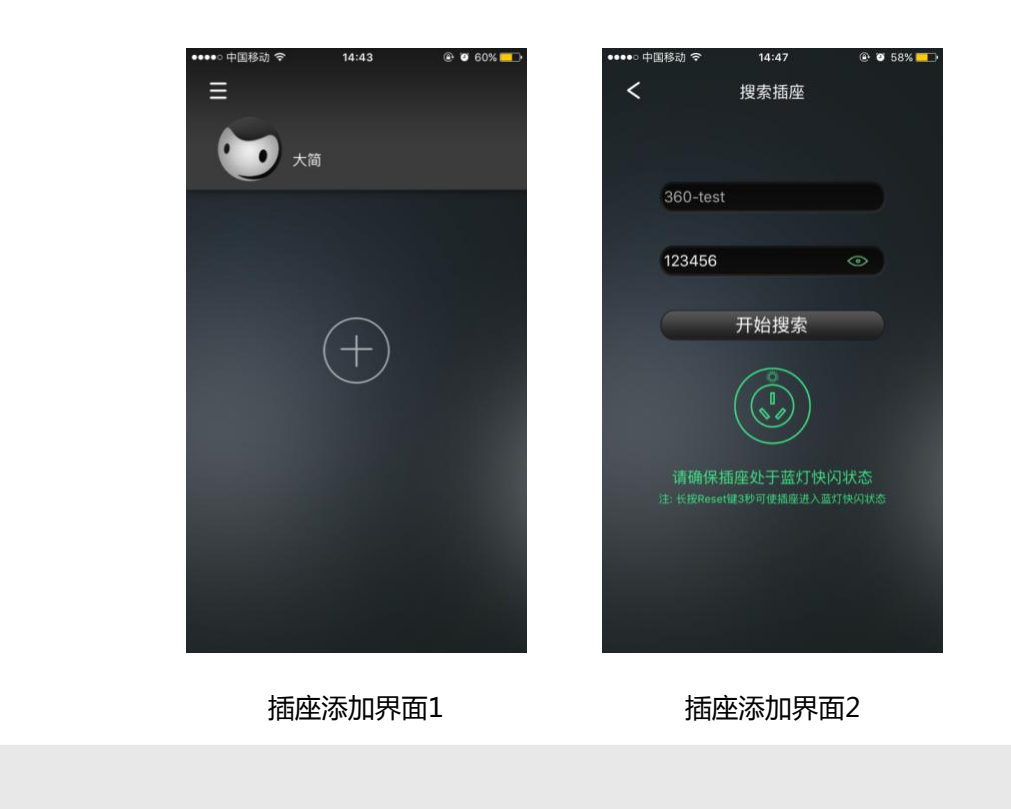

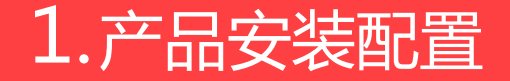

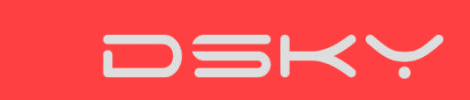

步骤4:添加插座

(2) 点击"开始搜索"后, 大概搜索10-40秒,提示"搜索成功"后进入到设置插座命名界面,这时候,你可以为自己的插座取一个好听的名字。(如果遇到网络不佳的情况下,可以多试几次)

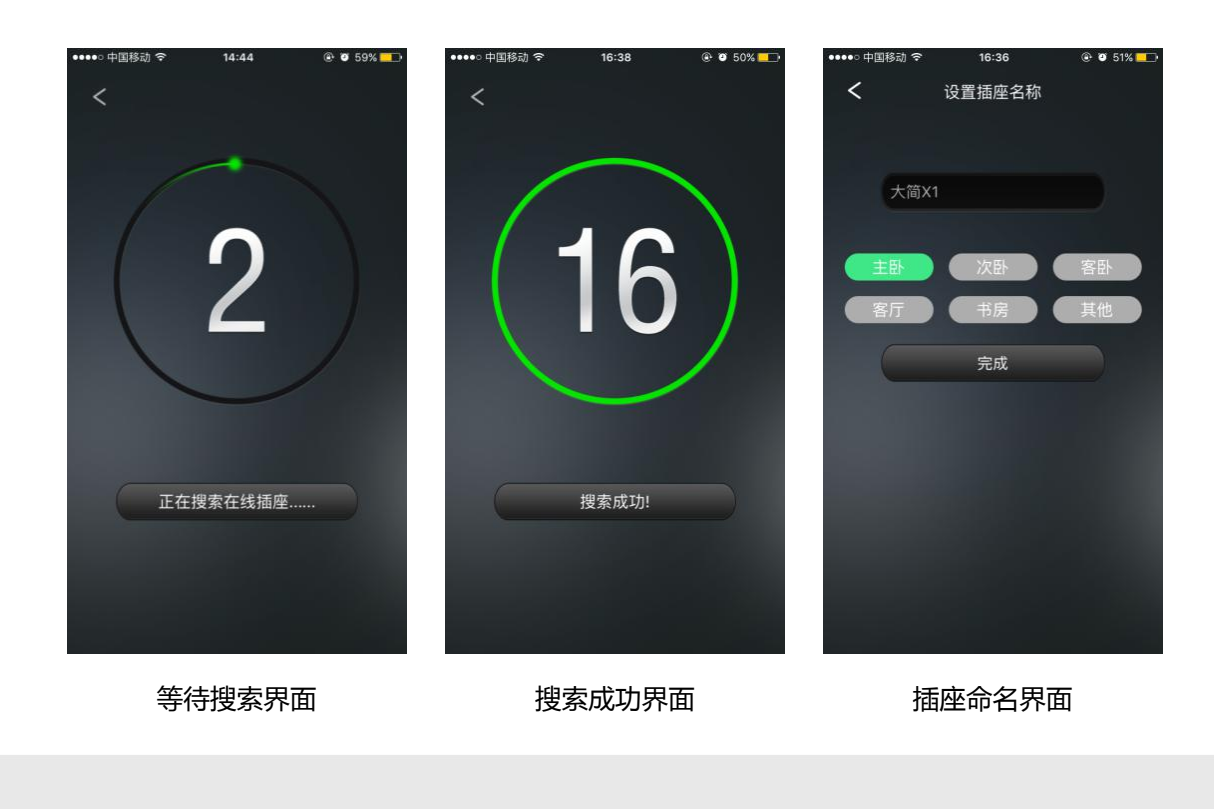

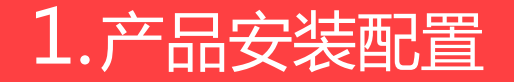

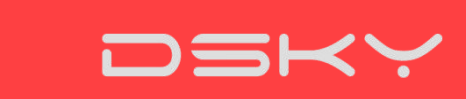

步骤5:识别遥控器

(1)添加插座成功后,用户进入到添加遥控器界面

建议首选"智能匹配":点击智能匹配按钮,使用空调遥控器对着X1插座按一下开关键,X1插座开始学习 遥控器。匹配成功后进入到遥控器界面。

或者选择"手动匹配":点击"手动匹配"按钮,选择空调的品牌以及对应的型号,在右上角点击"√"提 交匹配信息。匹配成功后进入到遥控器界面。

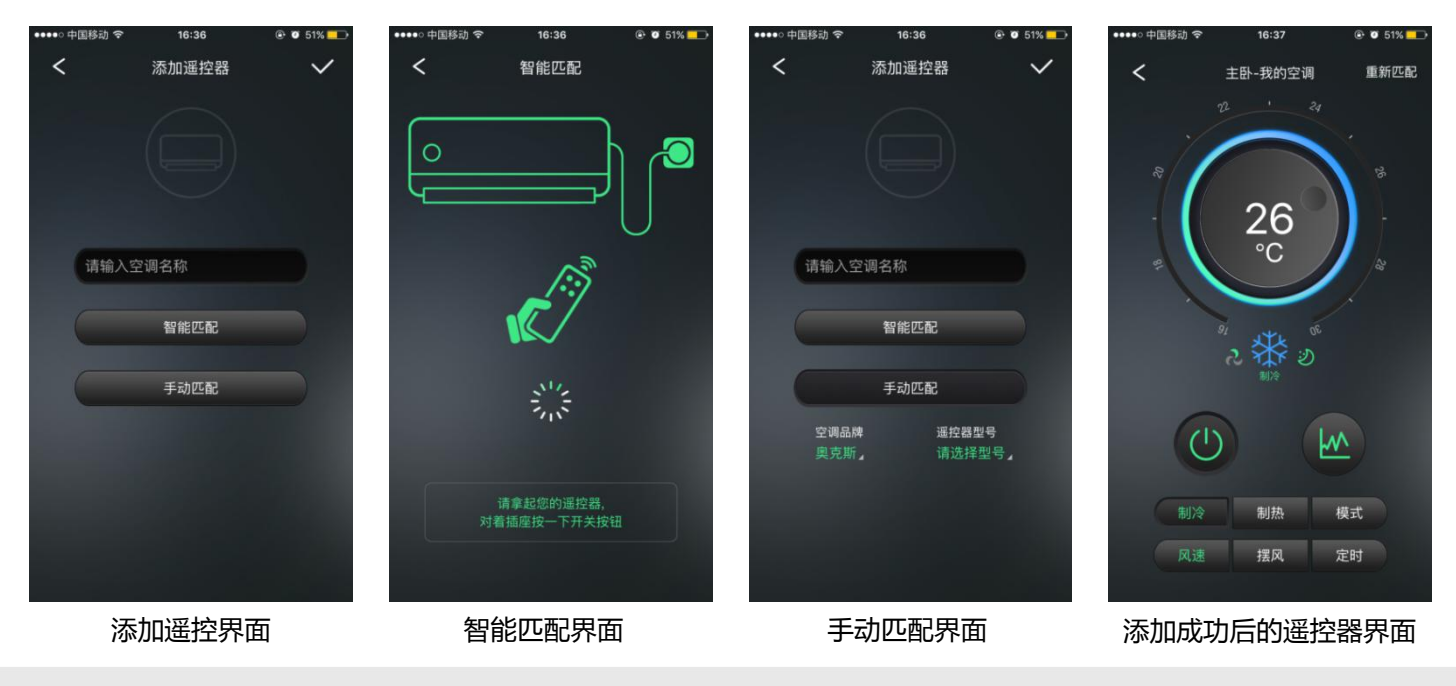

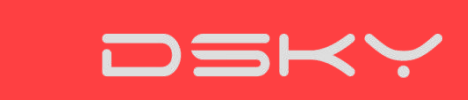

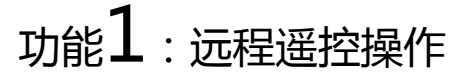

用户在空调遥控器界面进行操作,空调产生合理的反馈:

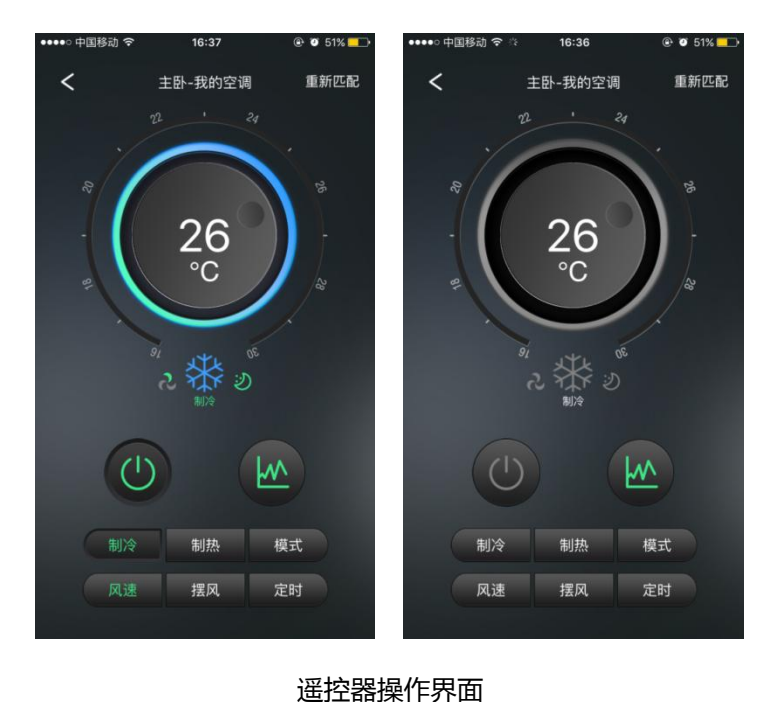

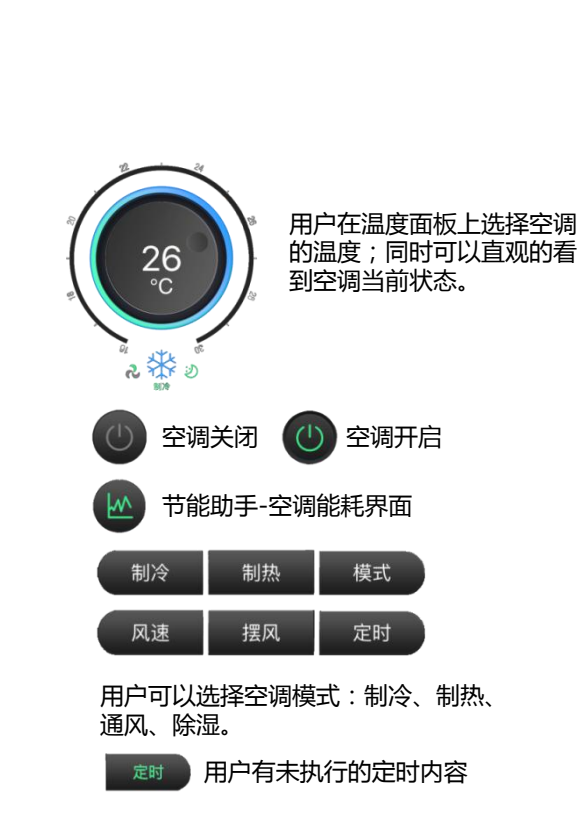

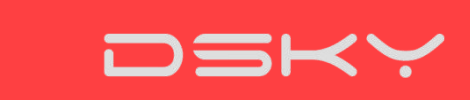

功能2:分段定时

用户可以通过定时按钮进入到"定时"界面: ①用户可以在定时列表中看到定时信息,通过定时最右侧的开关键控制定时是否生效 ②用户可以在"定时"界面右上角选择"+"添加定时信息; ③用户可以进入到已经添加的定时信息中,进行定时信息的更改; ④用户可以长按"定时"界面中的定时信息,可进入删除操作。

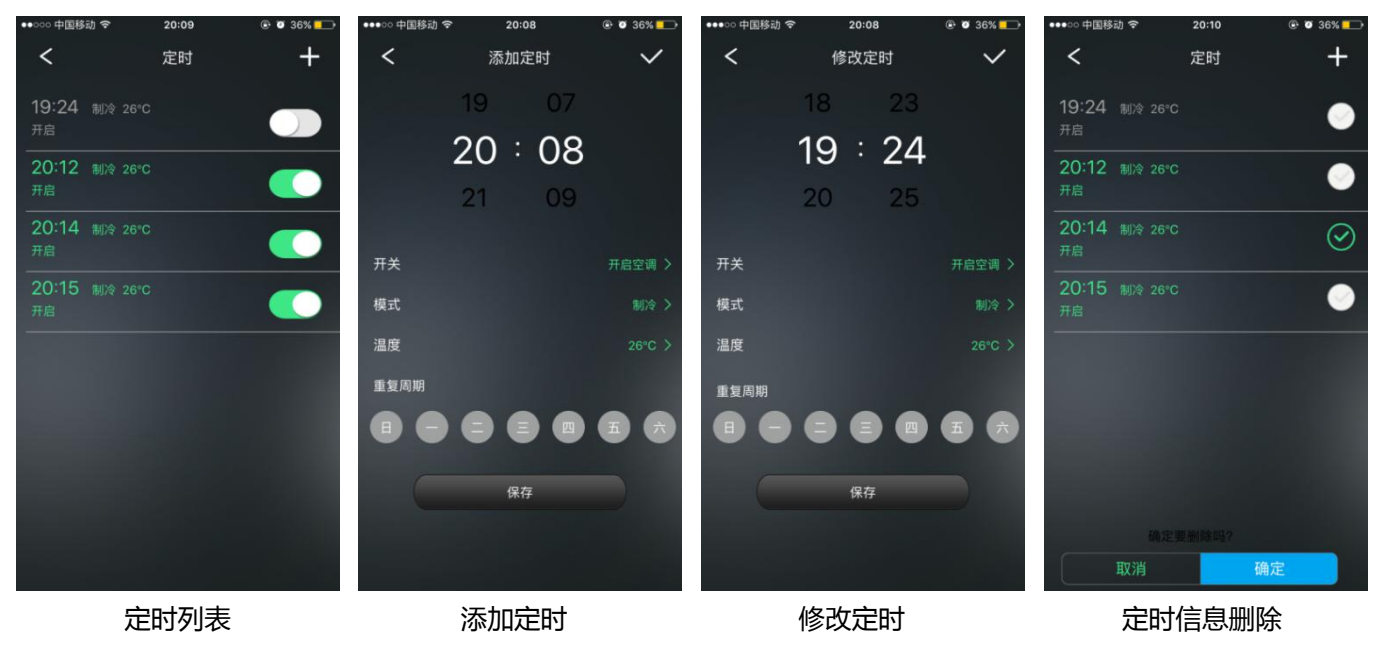

## X-Der

## 2.产品功能说明

功能3:节能助手

用户可以通过能耗按钮进入到"节能助手"界面: ①用户可以看到空调当前功率、电压、电流以及本月用电量、预计电费; ②用户可以使用阶段电量对某段时间的用电量进行统计,清零重计; ③用户可以查看到空调月用电量、年用电量的分布柱状图; ④用户可以在"节能助手"界面右上角对电价进行编辑(不同地域使用不同电价) ⑤用户可以通过节能小助手查看一些用电知识,用电常识。

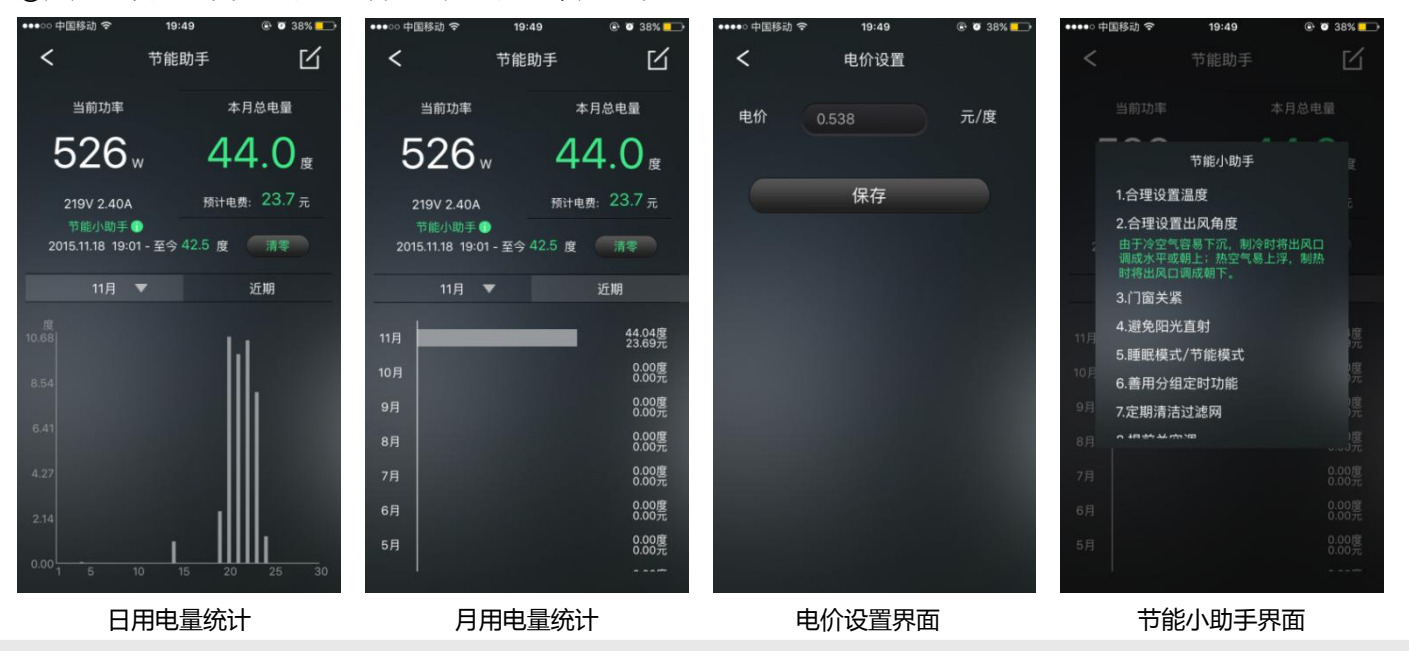

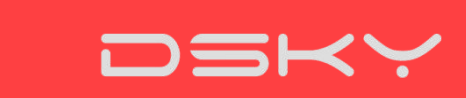

功能4:插座分享

#### 用户可以通过插座下拉编辑菜单中的分享控制权进入到分享界面, ①主账号可以在"分享控制权"界面,输入家人的账号进行分享(确保被分享人账号已在大简智慧APP注册)。 ②分享发送成功后,被分享人可以在消息中心中看到分享过来的插座信息,想要接收选择"接受",否则"拒绝"。 ③主账号这时候则可以在分享管理中查看到谁拥有了这个插座的控制权,若不想某用户拥有该插座的控制权,则可以进行删除。

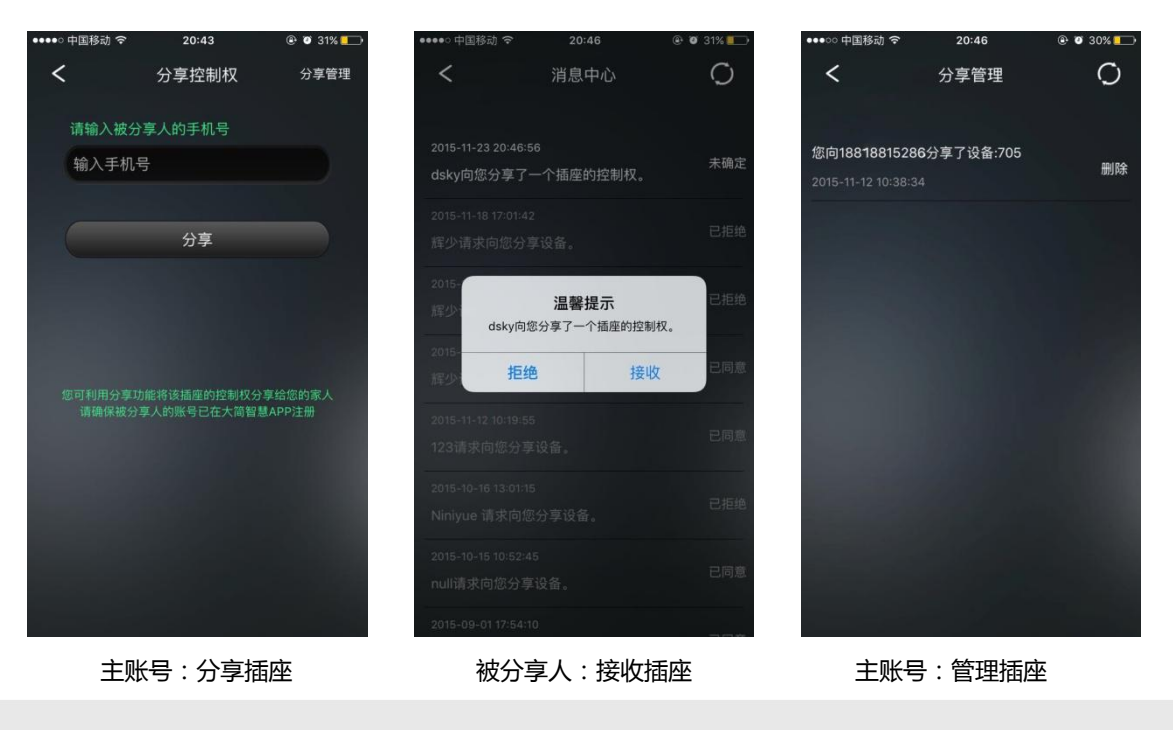

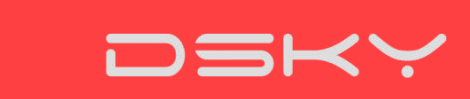

功能5:插座其他界面

#### 用户可以通过插座编辑按钮,看到插座下拉编辑菜单

①分享控制权:将该插座的控制权分享给家人(确保被分享人的账号已在大简APP中注册)

②修改插座:可以对插座名称以及标签进行更改;

③删除:可以在插座列表中删除该插座;

④设备详情:可以查看到用户的固件版本(若固件需要升级,可以在这里面看到升级的按钮)、设备运行时间、网络信息、插 座用户数量等基本信息。

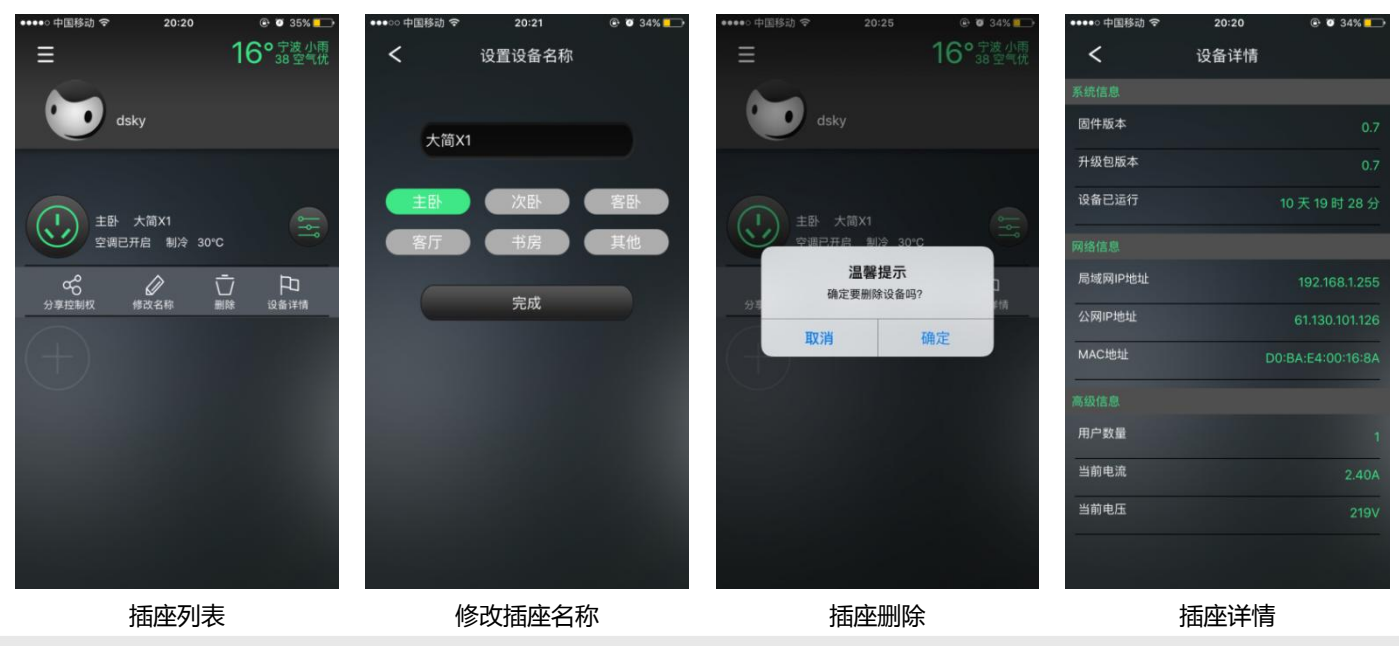

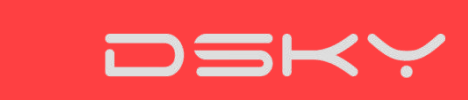

#### 1:添加插座失败

若插座搜索失败,用户需要检查以下内容 ①无线路由与大简X1是否正常通电 ②插座是否进入到蓝灯快闪状态(搜索状态) ③WIFI密码是否输入正确 ④手机与插座是否处于同一局域网内

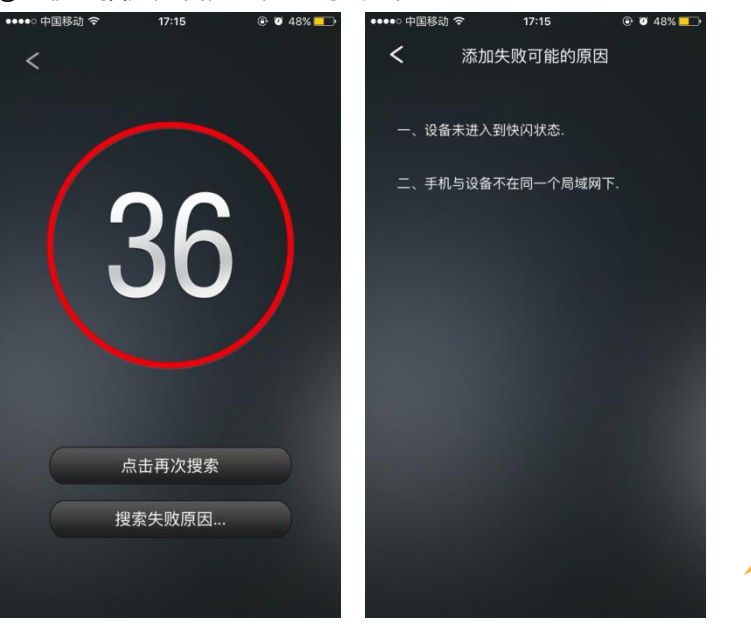

#### 小贴士

1、如果一直搜索连接不到插座,可能 是路由器连接手机、iPad等移动设备数 量较多。此时建议暂时断开手机、iPad 等设备的连接网络,在路由器中设备较 少的情况进行插座搜索与连接。 2、小窍门:将路由断电复位一下,进 行插座的搜索,这样子成功率也会提高 很多!

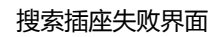

失败提示界面

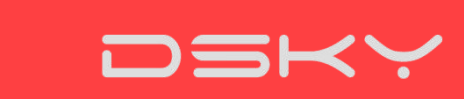

#### 2: "识别遥控器"失败

若插座已添加完成,用户却自动匹配不上空调;或者匹配上空调,在遥控器界面操作却无法控制空调,可能是红外识别错误。这时用户可以在遥控界面右上角单击"重新识别遥控器",进行以下操作: ①重新进行智能匹配:过程中避免障碍物遮挡插座 ②若智能匹配仍然失败,用户可以进行手动匹配,选择合适的空调品牌与型号

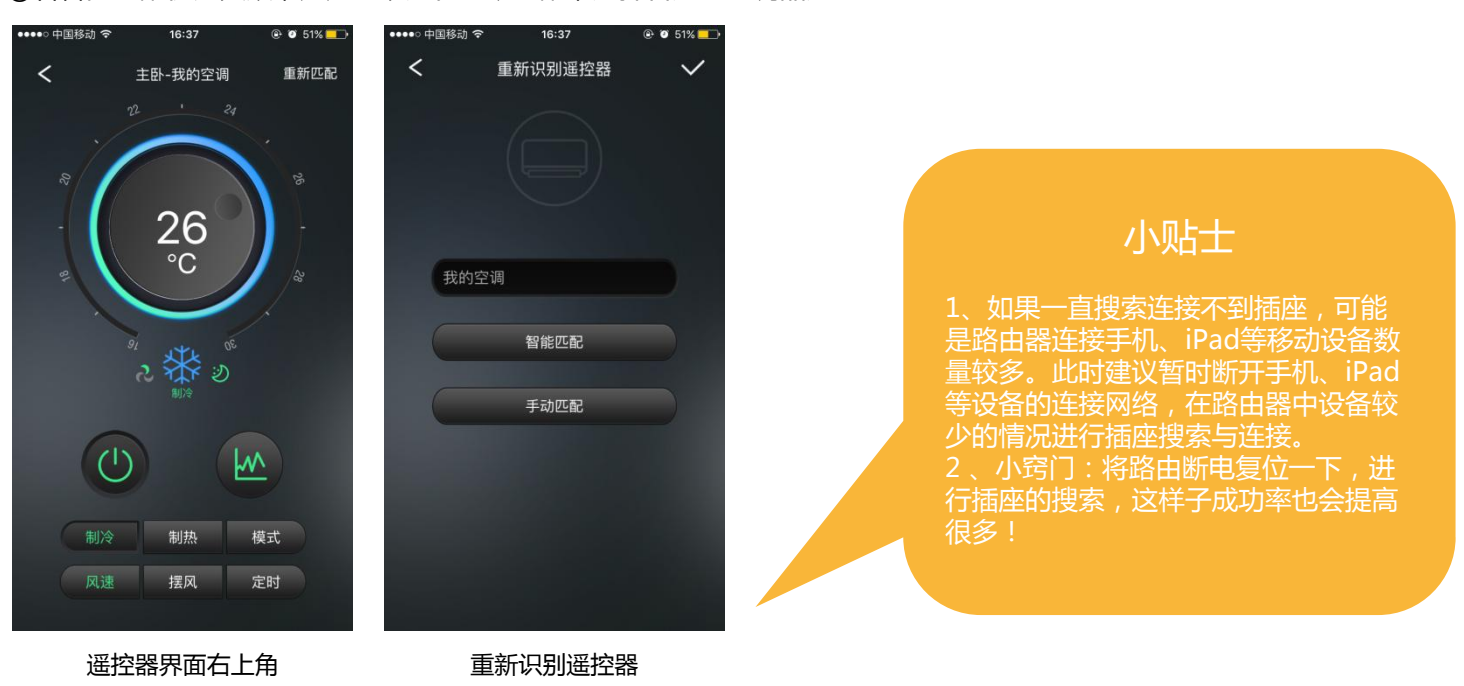

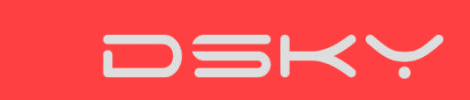

#### "插座无法连接"原因排查步骤

查看绑定的哪一步骤出现问题,首先请检查WiFi设置是否正常,可以通过以下方式检查:

一、看看自己的手机或者电脑是否可以通过WiFi上网,让手机或者电脑连到这个WiFi,看看是否可以访问百度或者相关网站

二、检测WiFi设置

a. 确定WiFi密码是否正确?

b. WiFi无密码怎么办?

大简X1支持无密码也能进行搜索匹配的操作,不影响捆绑插座。

c. 大简可以在那些WiFi频段上使用?

目前,大简X1支持路由器2.4GHz频段WiFi

d. WiFi用户名是中文名怎么办?

WiFi用户名支持中文,若用户依然匹配不上可以考虑将中文改为英文或数字。

e. WiFi路由容量限制老路由器连接5个以下设备比较稳定,新的路由器连接10个以内设备比较稳定,如果用户家里上网的设备比较多,大简X1可能不能从路由器获取配置信息,因此也不能连接。

指示灯:①快闪-连接WiFi;②慢闪-连接服务器;③快闪一下-接收控制指令

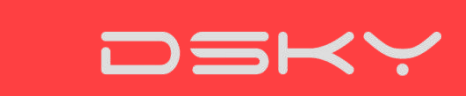

(1) "大简X1" 应该安装在什么位置?

如果是想随时查看空调的电量,大简X1必须跟空调连接在一起。如果只是想远程遥控空调,大简X1则可以与空调分开,但是应该与空调处于同一面墙上,或者对面墙上。折返距离15米,角度在110到120度左 右较佳,这是由目前的红外特性决定的。

(2)为什么插座是16A,有些插线板插不上去?

因为大简X1是16A插座,是为挂式空调设计的,适合绝大多数的挂式空调,当然有极少数的10A 挂式空调,可以通过16A转10A转换头解决。

(3)若无线路由器更换WIFI名称或者密码怎么办? 需要对大简X1长按复位键恢复蓝灯快闪模式,恢复出厂设置,进行重新匹配。

(4) X1 APP可以控制多个空调吗? 当然可以, APP支持一个账号多设备管理, 只需要在手机APP添加设备就可以了。

(5)如果需要联系客服,怎么办? 您可以拨打客服电话:0574-88072228,或者加微信公众号"大简智慧"留言,也可以加入" 大简技术交流群:476209894与工程师一对一沟通。

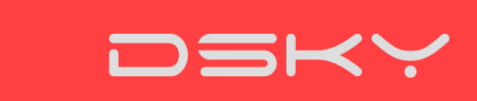

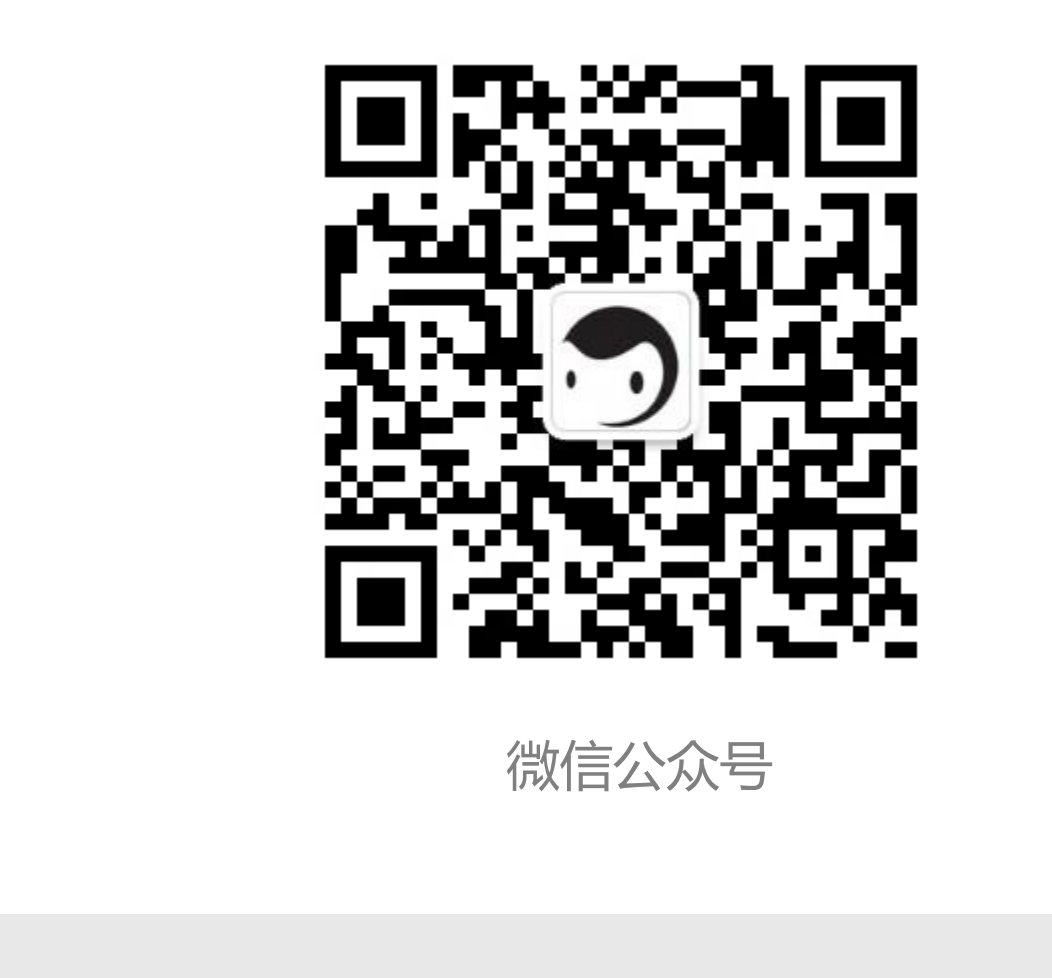